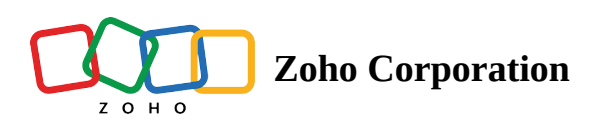

## **Customize Status Colour**

You can assign colors to the statuses of requests, estimates, work orders, and service appointments. The chosen colors will be used in the following places in Zoho FSM.

- Service appointment entries in the Gantt, Grid, and Calendar views.
- Statuses of the entries in the **Dispatch Console Left Panel**.
- **Status** displayed in the [Module] Details and [Module] List screens.

To do so:

- 1. Navigate to **Setup** > **Customization** > **Modules and Fields**.
- 2. Click the module whose status field you want to customize. Click on the **Status** field.
- 3. Click on the color of the pick list option to open the color palette. Use the color picker [ S ] to choose a color of your choice. Use the **No Color** [ C ] option to remove any color chosen for the status.

| र्ट्रज़ FSM                        | Home Customers | ✓ Work Order Management ✓ Disţ | oatch Console 🛛 Billing 🗸 | Services And Parts | Workforce ~ ••• Prof        | essional Trial 🔹 Upgrade | · · <mark>+</mark> 🕸 | ¢ 🚯 |
|------------------------------------|----------------|--------------------------------|---------------------------|--------------------|-----------------------------|--------------------------|----------------------|-----|
| Service Appointments ~ Cancel Save |                |                                |                           |                    |                             |                          |                      |     |
| New Fields Unused Fields           |                |                                |                           |                    |                             |                          |                      |     |
|                                    |                | Fields                         |                           |                    | Field Properties ×          |                          |                      |     |
| Single Line                        | Dulti Line     | Service Appointment Summary    |                           |                    | Field label                 |                          |                      |     |
|                                    |                | Appointment Name               | Auto-Number               | :                  | Status                      |                          |                      |     |
| 123                                | 99             | Summary*                       | Multi Line                | :                  | API Name                    |                          |                      |     |
| Number                             | Long Integer   | Status                         | Pick List                 | :                  | Status                      |                          |                      |     |
| .00                                | S              | Туре                           | Pick List                 | :                  | Validation<br>Mandatory     |                          |                      |     |
| Decimal                            | Phone          | Asset                          | Lookup                    | :                  | Pick List Ontions           |                          |                      |     |
|                                    | 01             | Currency*                      | Pick List                 | :                  | Enable colour for pick list |                          |                      |     |
| Email                              | Date           | Exchange Rate *                | Decimal                   | :                  | New                         |                          |                      |     |
| 01                                 | ~              | Scheduled Start Date Time *    | Date Time                 | :                  | Schedi Custom Colors FSM    | Default Colors           |                      |     |
| Date Time                          | Checkbox       | Scheduled End Date Time *      | Date Time                 | :                  | Dispate                     |                          |                      |     |
| Ē                                  |                |                                |                           |                    | In Prog                     |                          |                      |     |
| Pick List                          | URL            |                                |                           |                    | Comple                      |                          |                      |     |
|                                    |                |                                |                           |                    | Cancel More Colors          |                          |                      |     |
| 💼 Drop he                          | ere to delete  |                                | Cannot Complete           |                    |                             |                          |                      |     |